| Title     | 図書館 PC のプリンター印刷に 2 色印刷が追加されました。                                                    |
|-----------|------------------------------------------------------------------------------------|
| Author(s) | 聖学院大学総合図書館                                                                         |
| Citation  | ぱぴるす:聖学院大学図書館報 / 聖学院大学総合図書館, 第 59 号, 2015                                          |
| URL       | http://serve.seigakuin-univ.ac.jp/reps/modules/xoonips/detail.php?item_i<br>d=5204 |
| Rights    |                                                                                    |

# SERVE

聖学院学術情報発信システム : SERVE

SEigakuin Repository and academic archiVE

## 図書館 PCの 2000日日 が追加されました

#### 図書館の PC から印刷するには…

1~4階にある備付けのパソコンから印刷の指示をすることで、1階に設置されたプリンターから印刷できます。

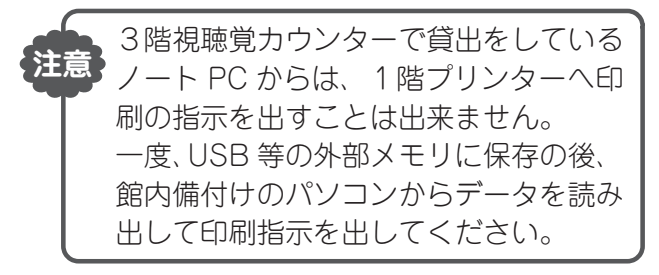

### 印刷にはポイントが必要です

図書館のプリンターで印刷するには、ポイント が必要です。学生証にチャージされたポイントを 使って印刷してください。

| 白甲, 9 岳 | B5 · A4 | 1 枚=5 ポイント |
|---------|---------|------------|
| 口杰,(日   | B4 · A3 | 1 枚=10ポイント |
| フルカラー   | B 5∼A 3 | 1枚=50ポイント  |

※ポイントのチャージは、図書館1階カウンター で出来ます。

#### 2色印刷とは?

2色印刷では、白黒印刷に「**青色**」もしくは「赤 <u>色」を加えた2色で印刷</u>することができます。また、印刷にかかるポイントは<u>白黒印刷と同じ5ポ</u> イントですので大変お得です。

2色印刷は、印刷設定を少し変更するだけで出 来ますので、ぜひご活用ください。

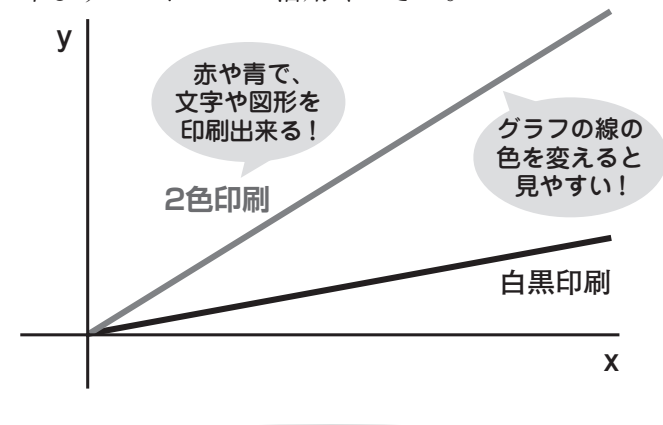

#### こんな使い方が便利です

- グラフの線が複数ある場合、一部を赤や青に変え れば見やすさアップ!
- ●重要な言葉に色を付けたり、下線に色を付けれ ば、重要ポイントが一目瞭然!

やってみょう! 2個印刷の設定方器 とっても簡単!

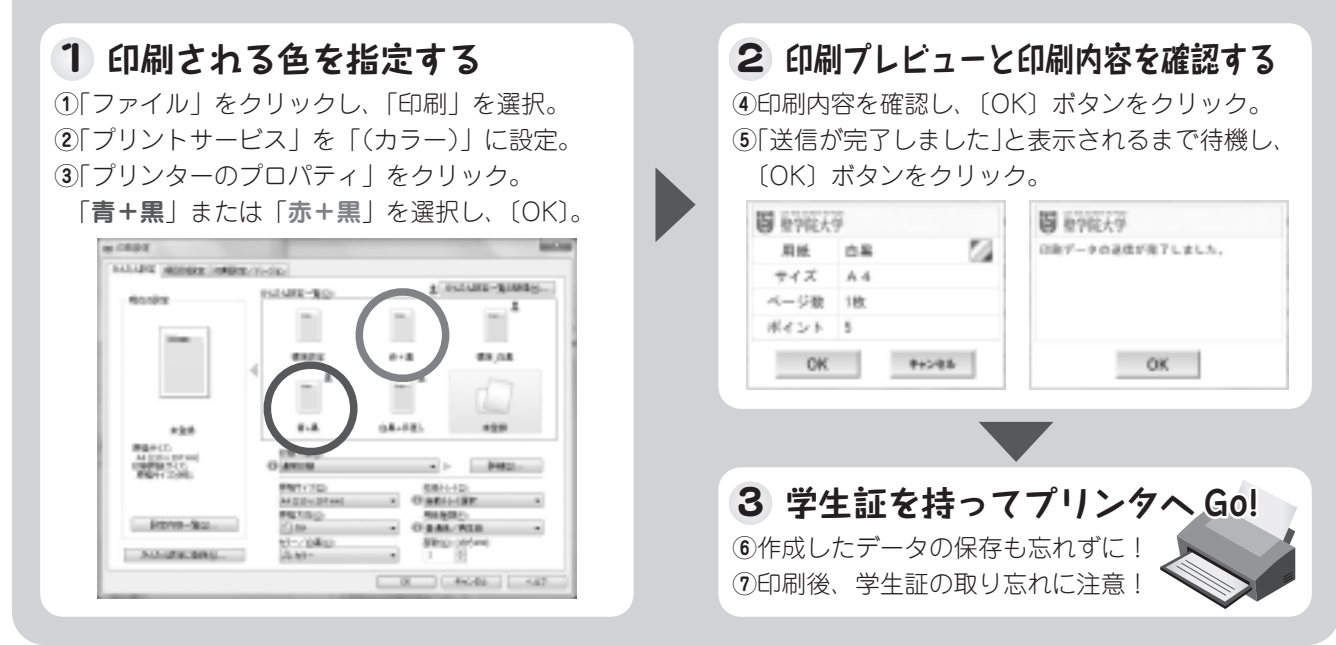